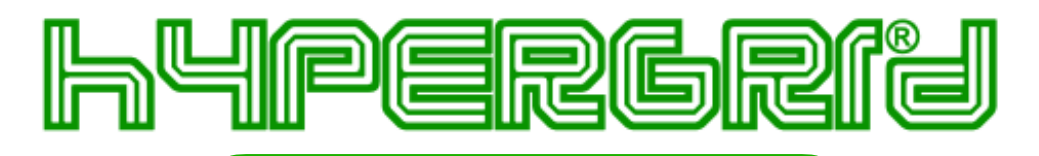

# **HyperMail**

# Manuale per il Servizio di Posta Sicura HyperMail

#### Utilizzo della casella di posta da WebMail:

Il servizio HyperMail può essere usato in modalità WebMail, senza alcuna configurazione e senza client. L'accesso avviene da un comune browser Web: è sufficiente collegarsi all'indirizzo **https:// mail.hypergrid.it** ed eseguire l'accesso, utilizzando come nome utente l'intero indirizzo email comprensivo della parte di dominio @hypermail.it e come password quella ricevuta via email in fase di registrazione della nuova casella.

## Configurazione del client di posta per il servizio HyperMail

Per usare la casella Posta Sicura del servizio **HyperMail** (con indirizzo del tipo nomeutente@hypermail.it ) da un comune client di posta è necessario configurare il relativo account con i seguenti parametri corretti.

Protocollo per ricezione: Server della Posta in Arrivo IMAP: Crittografia server della Posta in Arrivo:

Protocollo per ricezione: Server della Posta in Arrivo: Crittografia server della Posta in Arrivo:

Protocollo per invio: Server della Posta in Uscita: Crittografia server della Posta in Uscita: Autenticazione:

Nome utente:

IMAP mail.hypergrid.it, porta 993 SSL

POP3 mail.hypergrid.it, porta 995 SSL

SMTP mail.hypergrid.it, porta 587 SSL Richiesta, username e password come per posta in arrivo nomecasella@hypermail.it

## **Configurazione per Microsoft Outlook**

Per inserire nel client un nuovo account di posta elettronica, scegliere la voce **Impostazioni** account.. dal menu **Strumenti**. Successivamente, nella scheda **Posta elettronica** fare clic su **Nuovo...** 

Dopo aver scelto di creare un account "Microsoft Exchange, POP3, IMAP o HTTP", spuntare nella schermata successiva la dicitura Configura manualmente le impostazioni del server o tipi di server aggiuntivi e fare clic su Avanti.

Scegliere poi la voce **Posta elettronica internet** e proseguire.

Nella schermata successiva compilare i campi con i parametri sopra riportati come mostrato nelle immagini seguenti e quindi fare clic su "Altre impostazioni..".

Nella scheda **Server della posta in uscita** spuntare la voce **II server della posta in uscita** (SMTP) richiede l'autenticazione e scegliere Utilizza le stesse impostazioni del server della posta in arrivo. Per utilizzare una connessione sicura, aprire la scheda **Impostazioni avanzate**. Nei menu a tendina relativi alla crittografia, scegliere **SSL** sia per la posta in arrivo, sia per la posta in uscita. Impostare quindi le porte corrette (**IMAP 993**, **SMTP 587**) e fare clic su **OK** per completare la procedura di creazione del nuovo account.

| Modifica account di posta elettronica ×                |                                                           |                                                |  |  |  |  |  |
|--------------------------------------------------------|-----------------------------------------------------------|------------------------------------------------|--|--|--|--|--|
| Impostazioni posta elettr<br>Tutte le seguenti imposta | ronica Internet<br>zioni sono necessarie per il funzionar | mento dell'account di posta elettronica.       |  |  |  |  |  |
| Informazioni utente                                    |                                                           | Prova impostazioni account                     |  |  |  |  |  |
| <u>N</u> ome:                                          | Nome Cognome                                              | Dopo aver immesso le informazioni richieste, è |  |  |  |  |  |
| Indirizzo posta <u>e</u> lettronica:                   | hypergrid@hypermail.it                                    | basso. È necessaria la connessione di rete.    |  |  |  |  |  |
| Informazioni server                                    |                                                           | Provo impostazioni account                     |  |  |  |  |  |
| <u>T</u> ipo account:                                  | IMAP 🗸                                                    |                                                |  |  |  |  |  |
| Server posta in arrivo:                                | mail.hypergrid.it                                         |                                                |  |  |  |  |  |
| Server posta in uscita (SMTP):                         | mail.hypergrid.it                                         |                                                |  |  |  |  |  |
| Informazioni accesso                                   |                                                           |                                                |  |  |  |  |  |
| Nome <u>u</u> tente:                                   | hypergrid@hypermail.it                                    |                                                |  |  |  |  |  |
| Password:                                              | ******                                                    |                                                |  |  |  |  |  |
|                                                        | lemorizza password                                        |                                                |  |  |  |  |  |
| Richie <u>d</u> i accesso con autent<br>(SPA)          | icazione password di protezione                           | Altre imp <u>o</u> stazioni                    |  |  |  |  |  |
|                                                        |                                                           | < Indietro Annulla                             |  |  |  |  |  |

#### Configurazione per Mozilla Thunderbird

Per inserire un nuovo account di posta elettronica, scegliere la voce **Impostazioni Account..** dal menù **Strumenti**. Nella finestra che compare, fare clic sul pulsante **Azioni Account** e scegliere **Aggiungi account di posta..**.

Nella nuova schermata inserire i dati richiesti e fare clic su Continua.

Fare ora clic sul pulsante **Configurazione manuale** appena comparso e impostare quanto segue: • **IMAP** dal menù a tendina etichettato come **In entrata**;

- mail.hypergrid.it come server di posta, sia in entrata (IMAP) che in uscita (SMTP);
- Scegliere porta 993 in entrata, 465 in uscita;
- Impostare SSL/TLS dal menù a tendina etichettato come SSL per la posta in entrata e per la posta in uscita;
- Impostare **Rilevazione automatica** nei menu a tendina relativi l'autenticazione della posta in entrata della posta in uscita.

Infine inserire il proprio nome utente nella forma **nomecasella@hypermail.it** e terminare l'operazione facendo clic su **Riesaminare** e quindi su **Fatto**.

| Nome:             | Nome Cognome           | Nome da visualizzare               |                                  |            |                        |  |
|-------------------|------------------------|------------------------------------|----------------------------------|------------|------------------------|--|
| Indirizzo email:  | hypergrid@hyperma      | il.it II tuo indirizzo email esi   | Il tuo indirizzo email esistente |            |                        |  |
| Password:         | •••••                  |                                    |                                  |            |                        |  |
|                   | 🗹 Ricorda password     |                                    |                                  |            |                        |  |
| Sono state trovat | te le seguenti imposta | azioni interrogando il server impo | ostato                           |            |                        |  |
|                   |                        | Nome server                        | Porta                            | SSL        | Autenticazione         |  |
| In entrata:       | IMAP ᅌ                 | mail.hypergrid.it                  | 993 🖌                            | SSL/TLS    | Password normale       |  |
| In uscita:        | SMTP                   | mail.hypergrid.it                  | 465 🖌                            | SSL/TLS    | Password cifrata       |  |
| Nome utente:      | In entrata:            | hypergrid@hypermail.it             |                                  | In uscita: | hypergrid@hypermail.it |  |
|                   | ·                      |                                    |                                  |            |                        |  |
| Configurazione    | e avanzata             |                                    |                                  | Annulla    | Riesaminare Fatto      |  |

Successivamente tornare nella schermata **Impostazioni account**, nella porzione sinistra selezionare l'ultima voce **Server in uscita (SMTP)**, selezionare l'account appena aggiunto nel riquadro di destra e cliccare sul tasto **Modifica...** Modificare la porta inserendo il valore "**587**" al posto di "**465**". Cliccare sul tasto **OK** nelle finestre aperte.

| Impostazioni                 |                        |                  |         |         |
|------------------------------|------------------------|------------------|---------|---------|
| Descrizione:                 |                        |                  |         |         |
| Nome server:                 | mail.hypergrid         | .it              |         |         |
| Porta:                       | 587 C Predefinito: 465 |                  |         |         |
| Sicurezza e au               | itenticazione          |                  |         |         |
| Sicurezza della connessione: |                        | SSL/TLS          |         | <u></u> |
| Metodo di autenticazione:    |                        | Password cifrata |         | ٥       |
| Nome utente:                 |                        | hypergrid@hyperm | ail.it  |         |
|                              |                        |                  | Annulla | ОК      |